# Theme Subscription Documentatie.

Created by Shopmonkey.

# Over het thema:

Het thema is gespecialiseerd voor kleine webwinkels met weinig producten óf voor webwinkels die op abonnementsbasis (subscription commerce) willen verkopen, net zoals Hellofresh of Boldking. Uitgangspunten bij de realisatie waren 'mobile friendly', 'clean' en 'one page'. Informatie over het product en het direct bestellen van het product is direct vanaf de homepage te regelen. Voor producten met uitgebreide omschrijvingen hebben we ook een productpagina ingericht.

# Instellingen in meerdere talen gebruiken.

Bij de ontwikkeling van Theme Subscription hebben we rekening gehouden met verschillende talen. Aangepaste vertalingen zijn in de backoffice gemakkelijk te beheren via 'Aangepaste vertalingen'. Zie bijvoorbeeld onderstaand voorbeeld met betrekking tot de titel van een headline:

- In het invoerveld van de titel van de headline plaats je bijvoorbeeld 'Headline 1'.
- Vervolgens kopieer je deze tekst en ga je in de backoffice naar 'Inhoud → Aangepaste vertalingen'.
- Hier moet je een aangepaste vertaling aan met als key 'Headline 1'.
- Vervolgens kan je per taal de gewenste headlinetitel invoeren.

Vragen over de instellingen i.c.m. meerdere talen, mail naar: support@shopmonkey.nl

## Check ook onze presets:

En laat je inspireren.

- <u>http://theme-subscription.webshopapp.com/nl/</u>
- <u>http://theme-subscription-flowers.webshopapp.com/nl/</u>
- <u>http://theme-subscription-normal.webshopapp.com/nl/</u>

# Contact:

- Custom aanpassingen => <u>info@shopmonkey.nl</u>
- Vragen over het thema => support@shopmonkey.nl

# Inhoud

- 01. Achtergrond
- 02. General
- 03. Header
- 04. USP block
- 05. Homepage text
- 06. Product
- 07. USP block 2
- 08. Footer
- 09. Contactform
- 10. Blog
- 11. Socials

# Achtergrond - 01

#### Achtergrondafbeelding:

Hier kan je de achtergrondafbeelding achter de gehele shop toevoegen.

#### Achtergrondpositie:

Bepaal de positie van de achtergrondafbeelding. Wanneer er geen achtergrondafbeelding is toegevoegd, heeft deze optie geen functie.

#### Achtergrond herhalen:

Bepaal de manier waarop de achtergrondafbeelding wordt herhaald en/of de afbeelding mee moet scrollen of juist een vaste positie moet krijgen.

#### Achtergrondkleur:

Bepaal de achtergrondkleur van de gehele webshop. Het kan zijn dat bepaalde secties waar ook een achtergrondkleur en/of achtergrondafbeelding aan kunnen worden toegewezen, deze instelling overschrijft.

## General - 02

#### Titel font:

Kies hier een titel font. Er wordt gebruik gemaakt van Google webfonts. Om de fonts te bekijken check je: <u>https://fonts.google.com/</u>.

#### Body font:

Kies hier een tekst font. Er wordt gebruik gemaakt van Google webfonts. Om de fonts te bekijken check je: <u>https://fonts.google.com/</u>.

#### Titel kleur:

Kies een titel kleur. Hiermee kunnen de belangrijkste titels worden aangepast, zoals de titels op de homepage.

#### Tekst kleur:

Kies een kleur voor de teksten voor de gehele webshop.

#### Accent kleur:

Kies een accent kleur voor de gehele webshop. Het is de meest opvallende kleur in de shop. Via deze instelling kan je o.a. buttons, lijnen en overige details/accents beheren.

#### Winkelwagen button:

Kies een kleur voor de winkelwagen button. De button kleur wordt aangepast op o.a. de winkelwagen button op de productpagina.

#### Logo wit:

Upload hier je witte/lichte logo. Dit logo wordt gebruikt op het moment dat er nog niet gescrolled is door de gebruiker. Mocht je geen lichte versie van je logo hebben of wensen, dan kan je hier uiteraard ook een donkerdere versie van het logo toevoegen.

Qua formaat raden wij aan: 346 x 58 pixels.

#### Logo gekleurd:

Laad hier je gekleurde/donkere logo in. Dit logo wordt gebruikt na de scroll, op het moment dat de achtergrond kleur van het topmenu zichtbaar wordt.

Qua formaat raden wij aan: 346 x 58 pixels.

#### Favicon:

Voeg hier je favicon toe. De favicon wordt in het tabblad van de browser getoond.

#### Zoeken:

Met deze optie kan je de zoekfunctie aan- of uitschakelen.

#### Tags:

Met deze optie kan je de tags aan of uitschakelen. De tags kunnen worden getoond op de homepage, vlak boven de boven en op de homepage.

#### Loading:

Met deze optie kan je ervoor kiezen een 'loading overlay' te tonen. Zodra deze optie is ingeschakeld wordt de loading overlay getoond bij het herladen van de pagina. De loading overlay verdwijnt op het moment dat de gehele pagina geladen is. We maken hier gebruik van het 'gekleurde logo'!

## Header - 03

#### Top navigatie kleur:

Kies hier de achtergrondkleur van de sticky top navigatiebalk. Deze kleur wordt zichtbaar na scroll.

#### Top navigatie tekst kleur:

Kies hier de tekst en link kleur van de sticky top navigatiebalk.

#### Headline afbeelding:

Voeg hier de headline afbeelding toe. Wij raden aan om de afbeelding op te maken in 2500 x 500 pixels. De afbeelding wordt automatisch over de gehele breedte getoond. Probeer het bestandsformaat onder de 500kb te houden om de laadtijd van de shop zo hoog mogelijk te houden. Voor meer info mail naar support@shopmonkey.nl.

Headline titel: Vul hier de headline titel in. \*

Headline ondertitel: Vul hier de headline ondertitel in. \*

# USP block - 04

#### Activeer USP block:

Met deze optie kan het USP block onder de headline worden in- en uitgeschakeld.

#### USP titel:

Titel boven de USP's. Deze titel is belangrijk, omdat deze titel ook in de top navigatiebalk verschijnt. Wanneer er in de top navigatiebalk op deze titel geklikt wordt, scrolled het scherm automatisch naar beneden tot het USP block. \*

#### USP 1/2/3/4 icoon:

Kies voor iedere USP een passend icoon. Voor deze icoontjes maken we gebruik van een mooi webfont. Een icoontje kan worden uitgezocht op: <u>http://ionicons.com/</u>. Klik op het icoontje en verkrijg de benodigde code om het icoontje te plaatsen. Voor meer info of hulp, mail naar <u>support@shopmonkey.nl</u>.

#### USP 1/2/3/4 titel:

Vul een passende USP titel in. \*

#### USP 1/2/3/4 tekst:

Vul een passende USP omschrijving in. Let wel dat het invoerveld een max aantal karakters heeft van 255 tekens. \*

## Homepage tekst - 05

#### Achtergrondafbeelding:

Voeg hier een achtergrondafbeelding toe indien gewenst. Deze afbeelding wordt gebruikt als achtergrond voor de homepage tekst. De homepage tekst is te beheren via 'Tekstpagina's' in de backoffice. Ook hier raden we aan het bestandsformaat onder de 500kb te houden.

#### Achtergrondkleur 1:

Kies hier voor een achtergrondkleur. Deze kleur valt over de achtergrondafbeelding (indien toegevoegd). Daarbij is deze kleuroptie onderdeel van een verloop. Deze kleuroptie begint links en verloopt naar rechts. 'Achtergrondkleur 2' vult het overige gedeelte. Is een egale kleur gewenst? Kies dan in beide opties dezelfde kleur.

#### Achtergrondkleur 2:

Deze optie is gelijk aan 'achtergrondkleur 1', echter verloopt deze kleuroptie van rechts naar links.

#### Custom tekst kleur:

Met deze optie kies je ervoor om de homepage tekst een custom kleur toe te wijzen indien gewenst.

#### Tekst kleur:

Kies hier de homepage tekst kleur, indien bovenstaande optie is ingeschakeld.

## Product - 06

#### Product USP 1/2/3:

Vul hier per optie een USP in. Deze USP's worden getoond op productoverzichten, net zoals de homepage. \*

## USP block 2 - 07

#### Activeer extra USP block:

Met deze optie kan je een extra USP block in-/ uitschakelen. Deze sectie word onder de product weergave op de homepage getoond.

#### Achtergrondafbeelding:

Laadt hier een achtergrondafbeelding in, indien gewenst. Deze afbeelding word gebruikt als achtergrond voor het extra USP block 2. Ook hier raden we aan het bestandsformaat onder de 500kb te houden.

#### Achtergrondkleur 1:

Kies hier voor een achtergrondkleur, deze kleur valt over de achtergrondafbeelding (indien ingeladen). Daarbij is deze kleur optie onderdeel van een verloop. Deze kleur optie begint links en verloopt naar rechts. Achtergrondkleur 2 vult het overige gedeelte. Is een egale kleur gewenst? Kies dan in beide opties dezelfde kleur!

#### Achtergrondkleur 2:

Deze optie is gelijk aan achtergrondkleur 1. Echter verloopt deze kleur optie van rechts naar links.

#### Tekst kleur:

Kies hier de tekst kleur voor deze sectie.

#### USP 1/2/3 image:

Voeg hier afbeeldingen toe met betrekking tot de USP's. Wij raden aan afbeeldingen van 150 x 150 pixels te gebruiken en het bestandsformaat zo klein mogelijk te houden.

#### USP 1/2/3 tekst:

Per USP optie kan je een tekst invoeren. \*

### Footer - 08

#### Achtergrondkleur 1:

Kies hier voor een achtergrondkleur. Deze kleuroptie is onderdeel van een verloop. Deze kleuroptie begint links en verloopt naar rechts. 'Achtergrondkleur 2' vult het overige gedeelte. Is een egale kleur gewenst? Kies dan in beide opties dezelfde kleur.

#### Achtergrondkleur 2:

Deze optie is gelijk aan 'achtergrondkleur 1', echter verloopt deze kleuroptie van rechts naar links.

#### Titel kleur:

Voorzie de footer titel van een kleur.

#### Footer kleur:

Deze kleuroptie geldt voor de overige tekst in de footer, waaronder de links en contactgegevens.

#### E- mailadres:

Vul hier je e-mailadres in. Deze wordt getoond in de footer.

#### **Telefoonnummer:**

Vul hier je telefoonnummer in. Deze wordt getoond in de footer.

#### Over ons tekst:

Vul hier een stukje 'over ons' in voor in de footer. Dit kunnen bijvoorbeeld ook adresgegevens zijn.

#### Toon RSS feed:

Schakel RSS feed link in de footer aan of uit.

## **Contactformulier - 09**

#### Activeer contactformulier:

Met deze optie kan je ervoor kiezen het contactformulier op de homepage in of uit te schakelen. Deze sectie wordt net boven de footer getoond.

#### Contact titel kleur:

Kies een kleur voor de titel 'Contact', boven het formulier.

#### Achtergrondkleur:

Kies een achtergrondkleur voor deze sectie. De kleur is alleen zichtbaar wanneer er geen achtergrondafbeelding is toegevoegd.

#### Achtergrondafbeelding:

Voeg hier een achtergrondafbeelding toe, indien gewenst. Deze afbeelding wordt gebruikt als achtergrond van de contactformulier sectie. Ook hier raden we aan het bestandsformaat onder de 500kb te houden.

## Blog - 10

#### Toon blog:

Met deze optie kan je ervoor kiezen de laatste drie toegevoegde blogartikelen te tonen op de homepage.

#### Achtergrondkleur:

Kies een achtergrondkleur voor deze sectie.

## Socials - 11

#### Koppelen socials:

Voeg hier per social de 'account URL' in. Indien een social niet van toepassing is laat je het invoerveld leeg en zal het social icoontje niet worden getoond. De socials die zijn ingevuld worden in de footer getoond.

\* Alle met een sterretje aangemaakt termen kunnen via Inhoud  $\rightarrow$  Aangepaste vertalingen (in de oude backoffice Design  $\rightarrow$  Aangepaste vertalingen) van een aangepaste vertaling worden voorzien.